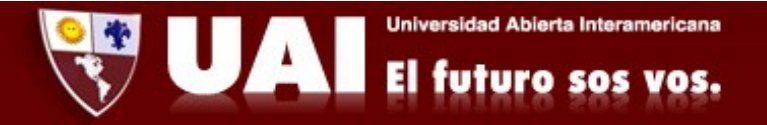

## Correo institucional con Iphone.

Departamento de Sistemas UAI

1- Ingresamos a Configuración → Contraseñas y cuentas

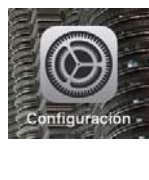

| I Claro AR | ₽ 16:09             |   |
|------------|---------------------|---|
|            | Configuración       |   |
|            | птана у опно        | 1 |
| 🕅 Ac       | cesibilidad         | > |
| 🛞 Fo       | ndo de pantalla     | > |
| Sir        | i y Buscar          | > |
| 🚺 То       | uch ID y código     | > |
| sos En     | ergencia SOS        | > |
| 📑 Ba       | tería               | > |
| 🕑 Pri      | vacidad             | > |
| 🛃 itt      | nes y App Store     | > |
| P Co       | ntraseñas y cuentas | > |
| 🖂 Ma       | ail                 | > |
| 🗐 Co       | ntactos             | > |
| 📻 Ca       | lendario            | > |
| - No       | itas                | > |

## 2- Presionamos "Agregar cuenta"

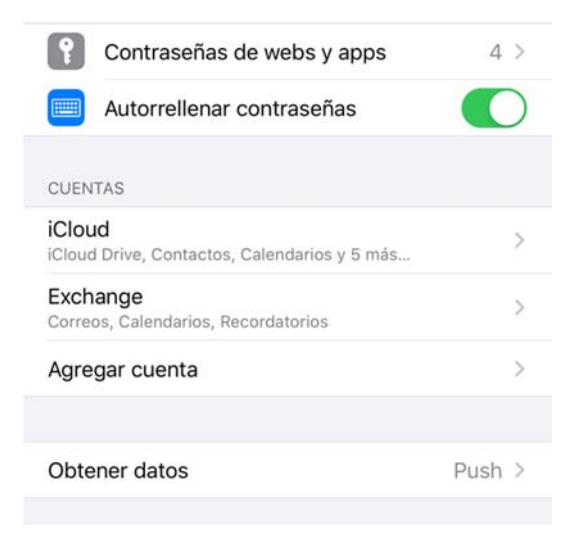

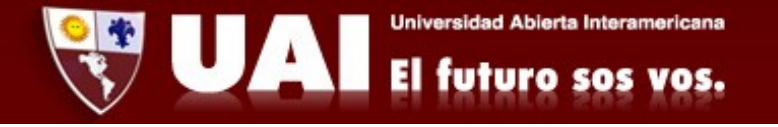

3- Seleccionamos "Microsoft Exchange"

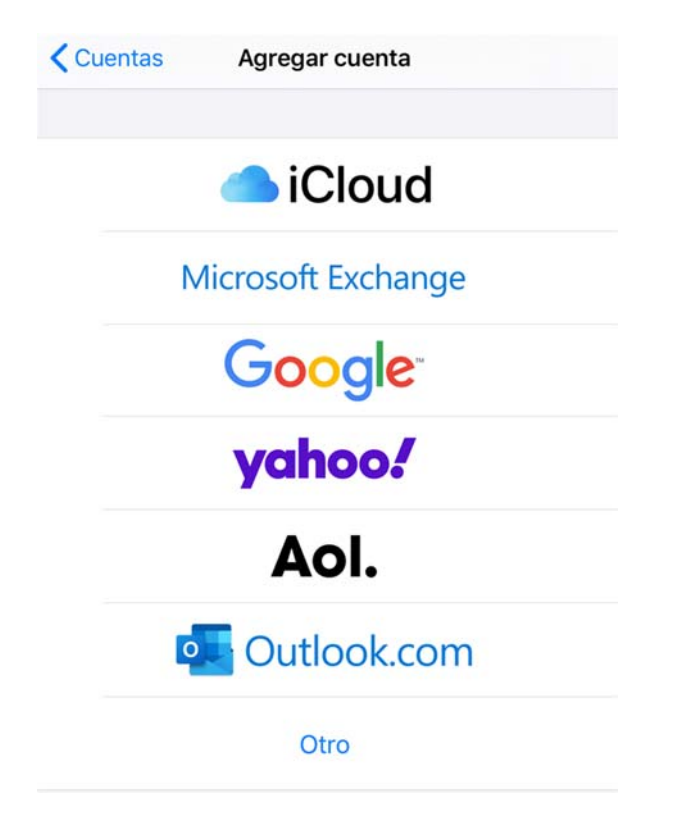

4- Ingresamos nuestro correo: ejemplo: <u>soporte@uai.edu.ar</u>, en Descripción podemos poner "Correo UAI", luego le damos "Siguiente"

| Cancelar    | Exchange           | Siguiente |
|-------------|--------------------|-----------|
| Correo      | correo@example.com |           |
| Descripción | Mi cuenta Exchange |           |

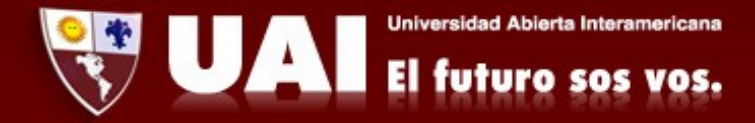

5- En este caso simplemente seleccionamos la opción "Iniciar sesión".

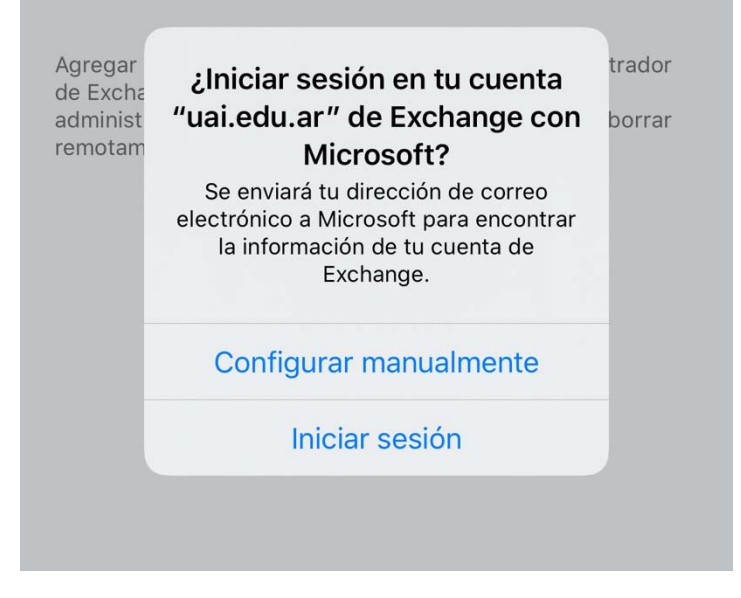

6- Seleccionamos "Cuenta profesional o educativa"

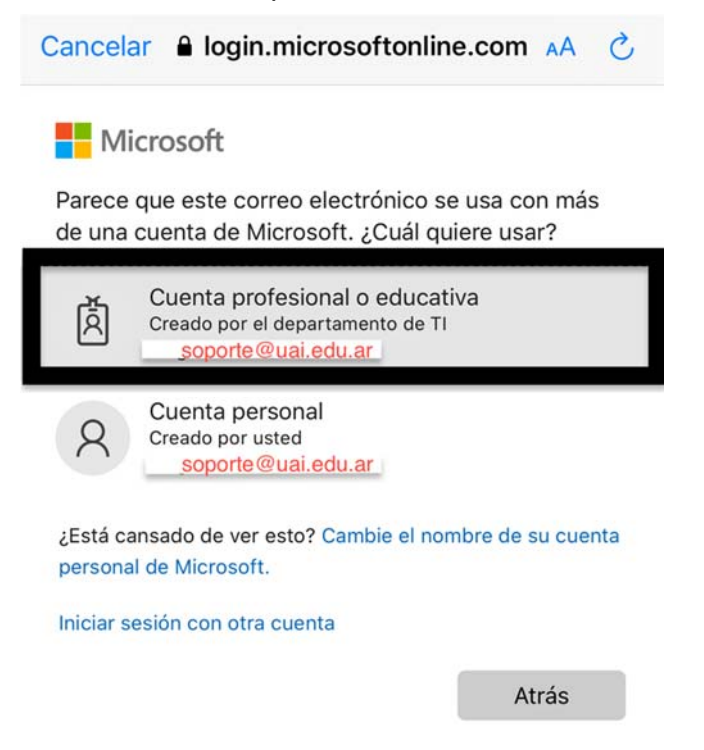

Universidad Abierta Interamericana El futuro sos vos.

7- Finalmente colocamos la contraseña, le damos iniciar sesión, si todos los datos están correctos habremos finalizado.

Luego vamos a la Aplicación "MAIL" donde podremos visualizar nuestro correo.

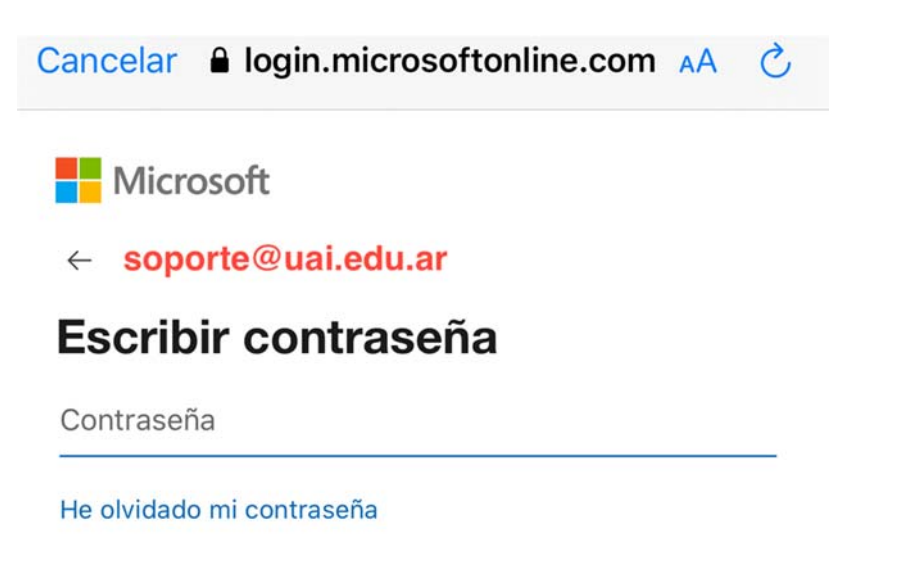

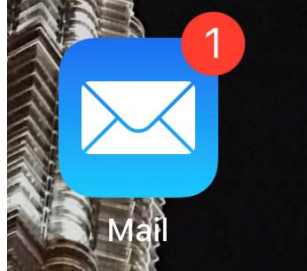

Iniciar sesión